# A MOVEit<sup>®</sup> tutorial

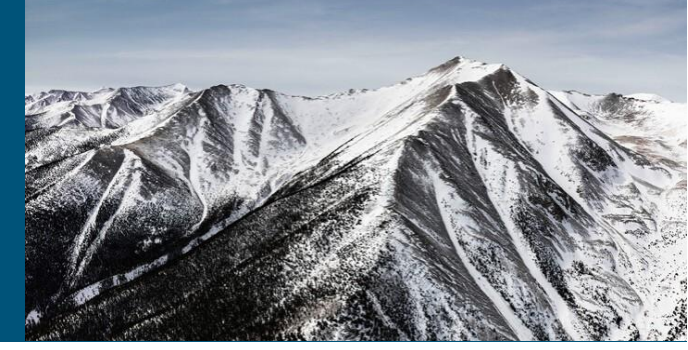

MOVEit® biedt beveiligde overdracht van gevoelige gegevens tussen elipsLife en onze partners.

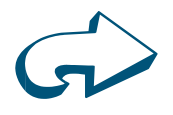

## Start MOVEit<sup>®</sup> registratie.

U ontvangt twee e-mails van elipsLife. Eén e-mail om de registratie af te ronden en een tweede e-mail met een directe link naar een 'secure package'.

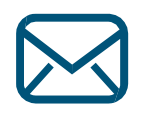

## Open email Nr. 1.

Open de e-mail van 'elipsLife ICT Services' met als onderwerp: 'Notification: New User Account for the elipsLife Secure Mail Platform (sftp.elipslife.com)' en klik op de link om te beginnen met de registratie. Kies uw taalvoorkeur, en maak gebruik van de aangeleverde gebruikersnaam en wachtwoord uit onze e-mail in te kunnen loggen. Helaas kunt u Nederlands niet selecteren als taalvoorkeur. Wij gaan ervan uit dat u voor Engels kiest.

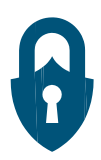

## Wijzig uw wachtwoord/password.

Zodra u voor de eerste maal bent ingelogd, wordt u gevraagd om uw initiële wachtwoord dat u van ons heeft gekregen te wijzigen. Hierbij hanteert u de onderstaande voorwaarden waar uw wachtwoord aan moet voldoen:

- Minimaal zes karakters
- Mag niet gelijk zijn aan uw gebruikersnaam.
- Moet tenminste een cijfer en een letter bevatten.
- Mag niet gelijk zijn aan een van uw drie eerder gebruikte wachtwoorden.

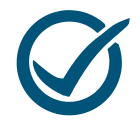

### Afronding registratie.

Nadat u uw wachtwoord hebt gewijzigd, klikt u op Finish om uw registratie af te ronden en in te kunnen loggen.

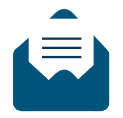

### Open uw 'secure package'.

Open het tweede e-mail bericht. Onderaan treft u een link (url) aan naar uw 'secure package'; klik hierop en bekijk de inhoud.

## Gefeliciteerd! U bent nu een geregistreerd gebruiker.

Ontvangt u geen e-mail in uw Inbox, controleer dan uw spam map en voeg elipsLife toe aan uw lijst met vertrouwde afzenders.

Neem bij vragen over het registratieproces gerust contact op met u contactpersoon bij elipsLife.

elipsLife Postbus 282 2130 AG Hoofddorp www.elipslife.com/nl/

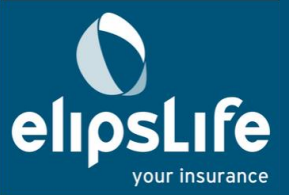

## Hoe ontvangt u een 'secure package':

## A MOVEit<sup>®</sup> tutorial

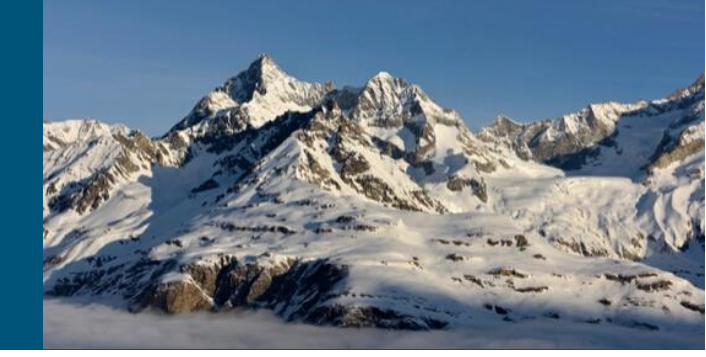

MOVEit<sup>®</sup> biedt beveiligde overdracht van gevoelige gegevens tussen elipsLife en onze partners.

| ••• | Ga naar https://sftp.elipslife.com.<br>Om een 'secure package' op te halen, opent u uw favoriete internet browser en gaat u<br>naar https://sftp.elipslife.com.                                                                                                    |
|-----|----------------------------------------------------------------------------------------------------|
|     | Kies uw voorkeurstaal.<br>Selecteer uw voorkeurstaal als het systeem u hierom vraagt.                                                                                                    |
|     | Log in bij MOVEit <sup>®</sup> .<br>Log in met uw gebruikersnaam en gewijzigde persoonlijke wachtwoord zoals u dat bij de<br>registratie hebt aangepast.                                                                                                    |
|     | Bent u nog geen geregistreerd gebruiker, ga dan niet verder, maar ga terug naar het vorige<br>blad om uw registratie af te ronden.                                                                                                    |
|     | Open uw 'secure package'.<br>Bent u eenmaal ingelogd, dan ziet u uw nieuwe 'secure package' in de Inbox staan. Om het<br>te kunnen openen klik op het onderwerp. Na opening van het bericht dan zult u geen verschil<br>in opmaak zien in vergelijking met andere web mail applicaties. Zo ziet u de naam van de<br>geadresseerde, de afzender, het onderwerp de tekst en de bijlagen. |
|     | Vanaf dit moment kunt u uw de mail naar wens verder behandelen, zoals beantwoorden, allen beantwoorden, doorsturen of weggooien.                                                                                                    |

## Gefeliciteerd! U hebt toegang gekregen tot uw 'secure package'.

Neem bij vragen gerust contact op met u contactpersoon bij elipsLife.

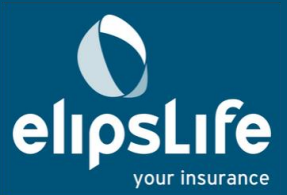

elipsLife Postbus 282 2130 AG Hoofddorp www.elipslife.com/nl/ Hoe verstuurt u een 'secure package':

A MOVEit<sup>®</sup> tutorial

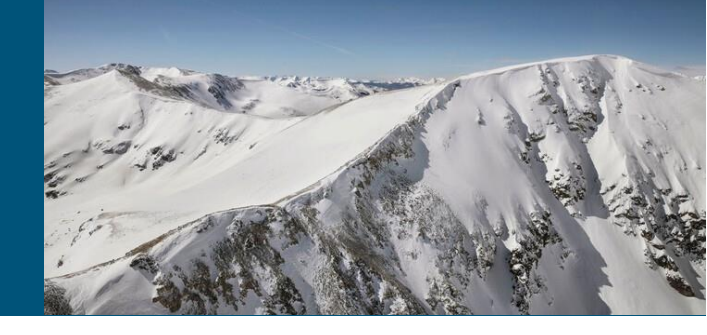

MOVEit® biedt beveiligde overdracht van gevoelige gegevens tussen elipsLife en onze partners.

| •••• | Ga naar https://sftp.elipslife.com.                                                   |
|------|---------------------------------------------------------------------------------------|
| •••• | Open uw favoriete internet browser en ga u naar https://sftp.elipslife.com.           |
|      | Kies uw voorkeurstaal.<br>Selecteer uw voorkeurstaal als het systeem u hierom vraagt. |

### Log in bij MOVEit®.

Log in met uw gebruikersnaam en gewijzigde persoonlijke wachtwoord zoals u dat bij de registratie hebt aangepast.

Bent u nog geen geregistreerd gebruiker, ga dan niet verder, maar ga terug naar het vorige blad om uw registratie af te ronden.

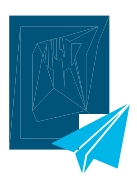

## Verstuur uw 'secure package'.

Bent uw ingelogd, klik op 'Send Package' om een nieuw pakket veilig te kunnen versturen. Er verschijnt een nieuw scherm dat vergelijkbaar is met web mail applicaties.

Gebruik de 'To, Subject en Note' velden, en voeg eenvoudig de gewenste bijlagen toe.

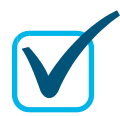

#### Selecteer uw keuzes.

Kijk uw 'secure package' na en maak naar wens gebruik van de opties die MOVEit<sup>®</sup> u biedt. Hierbij bevelen wij de optie 'Secure the note' aan. Met deze optie worden uw e-mail tekst en de meezonden bijlage(n) versleuteld.

Heeft u uw bericht klaar, klik dan op 'Send' om de 'secure package' te versturen.

Gefeliciteerd! U heeft zojuist uw 'secure package' verstuurd.

Neem bij vragen gerust contact op met u contactpersoon bij elipsLife.

eL\_MOVEit\_tutorial\_1220; tht 311220

elipsLife Postbus 282 2130 AG Hoofddorp www.elipslife.com/nl/

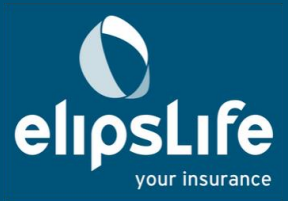